## iProspect Summary Report

This report provides a recap of recruiting activities completed by an office within a specified period. This report is available to individuals with the Recruiter, Delegate and Executive roles in iProspect.

| -                                                                                                    |                                      |
|----------------------------------------------------------------------------------------------------|--------------------------------------|
| • Click the <b>Menu</b> in the upper left corner.                                                         | Search its Prospect Q                |
| • Under <b>Reports</b> , click <b>Summary Report</b> .                                                    | VIEW ALL PROSPECTS                   |
|                                                                                                    |                                      |
|                                                                                                    | ADD PROSPECTS                        |
|                                                                                                    | Q Search MLS Records                 |
|                                                                                                    | Later Manually Add Prospect          |
|                                                                                                    | REPORTS                              |
|                                                                                                    | Attraction Tool                      |
|                                                                                                    | 🖹 Summary Report 🔶                   |
|                                                                                                    | Detail Report                        |
| If you have access to multiple offices, your first step will be<br>to select the office you wish to view. | ≡ ←                                  |
| • Click in the <b>Select an Office</b> field to choose your office.                                       | Select an Office 0001 - Florence, SC |
|                                                                                                    |                                      |

| <ul> <li>Enter the parameters for your report:</li> <li>a. Start Date</li> <li>b. End Date</li> <li>c. Date Range Type: <ul> <li>Activity – this is the date the activity</li> <li>ACTUALLY took place.</li> <li>Entry – this is the date the activity was</li> <li>ENTERED into iProspect.</li> </ul> </li> <li>d. Click Go.</li> </ul> | <b>≡ ←</b><br>Select an Office<br>0001 - Florence, SC |           | a<br>Report Sta<br>1/1/2020 | b<br>Int Date Repo<br>0 2/6 | rt End Date<br>/2020 | Date Range Ty<br>Entry | pe<br>GO |
|----------------------------------------------------------------------------------------------------|-------------------------------------------------------|-----------|-----------------------------|-----------------------------|----------------------|------------------------|----------|
| The Summary Report is divided into three sections. The first section is <b>Prospect Activity.</b>                                                                                                    |                                                       |           |                             |                             |                      |                        |          |
| Here you are a summary of the different years it is a                                                                                                    |                                                       |           |                             | Prospec                     | t Activity           |                        | *        |
| Activities that were completed for the timeframe you                                                                                                    |                                                       |           | New Prspts                  | Phone Calls                 | eComs Sent           | Meetings               | s        |
| specified                                                                                                    | Office                                                |           | # %                         | # %                         | # %                  | # %                    |          |
|                                                                                                    | 0001 - Florence, SC (ERA Leatherman Realty, I         | 10.)      | 7 100%                      | 2 100%                      | 0                    | 1 100%                 | 1 - C    |
| Under each activity type you see the number of activities                                                                                                    | Totals                                                |           | 7                           | 2                           | 0                    | 1                      |          |
| you completed as well as the percentage that represents for your entire company.                                                                                                    |                                                       |           |                             |                             |                      |                        |          |
| The second section is Activity Results.                                                                                                    |                                                       |           |                             |                             |                      |                        |          |
|                                                                                                    |                                                       | Ļ         | Activity Resul              | ts                          |                      |                        |          |
| This section shows the success rate for the activities                                                                                                    | Sc                                                    | hed Appts | Sign Ons                    | Follow                      | Jps                  |                        |          |
| entered in the previous section, Prospect Activity. Under                                                                                                    | #                                                     | %         | # %                         | #                           | %                    |                        |          |
| each activity type you see the number of specific results                                                                                                    | 6                                                     | 3 100%    | 0                           | 1                           | 100%                 |                        |          |
| you have achieved as well as the percentage that                                                                                                    |                                                       |           | 1                           |                             |                      |                        |          |
| represents for your entire company.                                                                                                    |                                                       | 3         | 0                           | 1                           |                      |                        |          |

## The third section is the **Prospect Pipeline**.

This section shows you the number of prospects broken down by the Lead Rating:

- 1 30 days or less
- **2** 31 to 60 days
- **3** 61 to 90 days
- **4** 91 to 180 days
- 5 Prospect

The last section is **Prospecting Success.** 

This is divided into three sections to assess how well you are converting leads into affiliated agents

- SO to New is your number of Sign-Ons divided by your number of New Prospects and is displayed as a percentage.
- **SO to Intw** is your number of Sign-Ons divided by your number of Appointments and is displayed as a percentage.
- **P/E to SO** is your number of phone calls plus your number of emails sent divided by Sign-Ons, displayed as a ratio.

To share the information contained in the Summary Report with someone without access to iProspect, click:

- **Download Excel** to open an Excel sheet.
- **Download PDF** to open a PDF sheet

| Prospect Pipeline |   |   |   |   |   |
|-------------------|---|---|---|---|---|
| Lead Rating       |   |   |   |   |   |
|                   | 1 | 2 | 3 | 4 | 5 |
| 6                 | 0 | 0 | 1 | 0 | 6 |
|                   |   |   |   |   |   |
|                   | 0 | 0 | 1 | 0 | 6 |

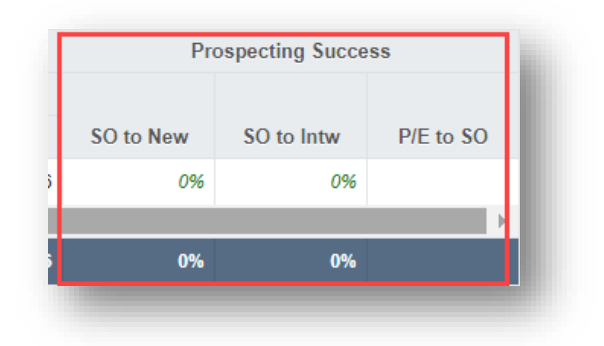

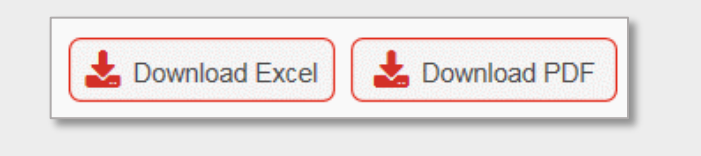